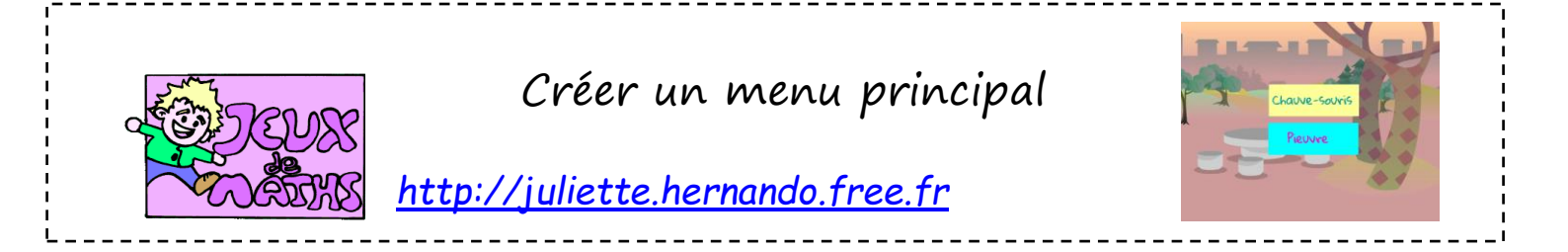

On veut créer un menu qui nous envoie sur deux jeux différents et pouvoir sortir du jeu pour revenir au menu.

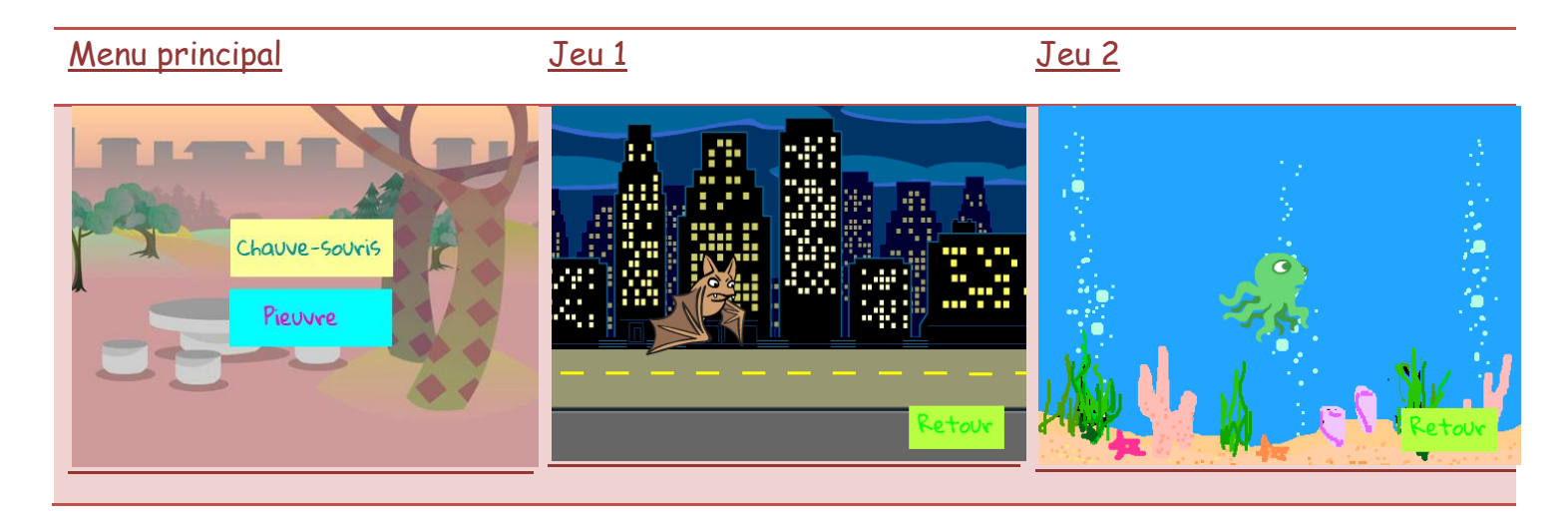

# Création des personnages

| <u>La brique</u>         | <u>La brique</u>   | <u>La brique</u>  | <u>La chauve-souris</u> | <u>La pieuvre</u> |
|--------------------------|--------------------|-------------------|-------------------------|-------------------|
| <u>« chauve-souris »</u> | <u>« pieuvre »</u> | <u>« retour »</u> |                         |                   |
| Chauve-souris            | Pieuvre            | Retour            |                         |                   |

# Arrières plan de la scène

Crée trois arrières-plans pour la Scène :

- 1. L'arrière-plan du menu.
- 2. Une ville la nuit pour la chauve-souris.
- 3. La mer pour la pieuvre.

# <u>Script de la scène</u>

- 1. Quand le drapeau vert est cliqué, on doit basculer sur l'arrière-plan du menu.
- 2. Quand on reçoit le message « chauve-souris », on bascule sur l'arrière-plan de la chauve-souris.

3. Quand on reçoit le message « pieuvre », on bascule sur l'arrière-plan de la chauvesouris.

### <u>Script de la brique « chauve-souris »</u>

- 1. Quand on clique sur le drapeau vert, on place la brique au bon endroit et on la montre.
- 2. Quand on reçoit le message « pieuvre », on cache la brique.
- 3. Quand ce lutin est cliqué, on envoit à tous le message « chauve-souris », on bascule sur l'arrière-plan de la chauve-souris et on cache le lutin.

### <u>Script de la brique « pieuvre »</u>

Inspire-toi du script de la brique « chauve-souris » pour trouver ton script :

- Lorsqu'on clique sur le lutin, il disparaît et on lance le jeu avec la pieuvre.
- Au début du jeu, on montre la brique dans le menu.

# <u>Script de la brique « retour »</u>

- Au début du jeu, on cache cette brique.
- Elle apparaît quand on clique sur les deux autres briques « chauve-souris » et « pieuvre ».
- Quand on clique sur cette brique, on bascule sur le menu principal.

# <u>Script de la chauve-souris</u>

- Au début du jeu, on cache ce lutin.
- Il apparaît quand on clique sur la brique « chauve-souris ».
- Crée un bloc « déplacer » qui permet de faire bouger le lutin avec les flèches du clavier.
- Ce lutin doit être caché quand on clique sur la brique « pieuvre » ou « retour ».
- Option : on peut faire battre la chauve-souris des ailes quand elle se déplace.

#### <u>Script de la pieuvre</u>

Le jeu de base avec la pieuvre consiste à déplacer le lutin avec les flèches du clavier.

Si tu veux, tu peux ajouter quelques options.